## MANUAL DE REGISTRO DE AFILIACIÓN v.1.0

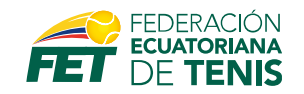

Este manual esta dirigido a todos los usuarios que deseen afiliarse a la Federación Ecuatoriana de Tenis, y deseen conocer paso a paso como pueden registrar sus datos en nuestro sitio web [<u>https://fet.org.ec/afiliacion</u>]

Luego de ingresar a la dirección web [ <u>https://fet.org.ec/afiliacion</u> ] es necesario determinar los campos a llenar los cuales explicaremos a continuación:

| Datos Personales                  |                                              |                                      |                  |
|-----------------------------------|----------------------------------------------|--------------------------------------|------------------|
| Nombres*                          | Apellidos*                                   | Sexo*<br>Masculino 🔻                 |                  |
| Tipo de identificación*           | Identificación*                              |                                      | Foto de Registro |
| Tipo de Afiliación*               |                                              |                                      |                  |
| Junior Tennis Initiative          |                                              | •                                    |                  |
| lugador que pertenece al programa | lunior Tennis Initiative o la edad que lo co | mprende y que compite en el circuito |                  |

infantil de tenis de la FET Categoría INFANTIL (Edades entre los 4 a 8 años).

| Nombre:                 | El campo nombre es únicamente para el Jugador a Afiliarse.      |
|-------------------------|-----------------------------------------------------------------|
| Apellido:               | El campo apellido es únicamente para el Jugador a Afiliarse     |
| Sexo:                   | Escoger entre Masculino y Femenino.                             |
| Tipo de Identificación: | En este campo se solicitará la cédula o RUC si eres ecuatoriano |
|                         | o si eres Extranjero su pasaporte.                              |
| Identificación:         | El número de identificación dependiendo si eres Nacional o      |
|                         | Extranjero.                                                     |
| Tipo de Afiliación:     | El tipo de registro con el cual te afilias. El valor de cada    |
|                         | afiliación dependerá de la Federación.                          |
| Foto de Registro:       | La foto de registro es únicamente para la emisión de nuestro    |
|                         | carnet digital. Se generará un código QR el cual puedes         |
|                         | solicitarlo en la Federación.                                   |

\*Todos los campos son requeridos por lo que un campo no completado será notificado para que proceda a completarlo.

\*Para los tipos de Afiliación, hemos colocado una ayuda de selección el cual cambia según el tipo de selección.

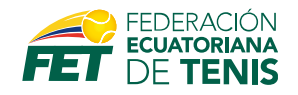

Para agregar la foto de perfil, solo debes dar clic en el texto foto de registro, se te pedirá que selecciones la foto y te aparecerá una ventana emergente que te ayudará a determinar los limites de tu foto, para que sea ajustada a tu gusto.

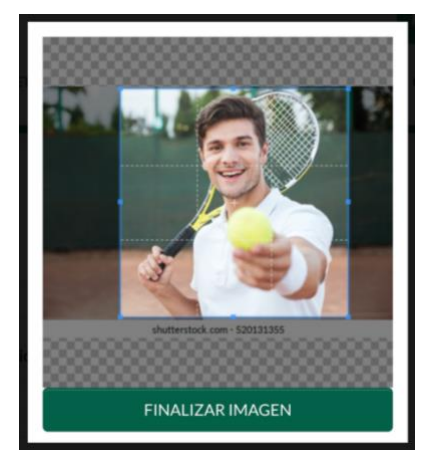

Luego de la selección del recuadro de la foto solo debes da presionar en el botón FINALIZAR IMAGEN para el sistema procese y guarde tu selección y esta se pueda ver como la imagen a continuación.

| Datos Personale             | S        |                                   |                                                 |                    |
|-----------------------------|----------|-----------------------------------|-------------------------------------------------|--------------------|
| Nombres*                    |          | Apellidos*                        | Sexo*                                           |                    |
|                             | E3       |                                   | Masculino 🔻                                     | and the set of the |
| Tipo de identificación*     |          | Identificación*                   |                                                 |                    |
| CEDULA                      | •        |                                   |                                                 |                    |
| Tipo de Afiliación*         |          |                                   |                                                 |                    |
| Junior Tennis Initiative    |          |                                   | •                                               |                    |
| Jugador que pertenece al pr | ograma J | unior Tennis Initiative o la edad | d que lo comprende y que compite en el circuito |                    |

Jugador que pertenece al programa Junior Tennis Initiative o la edad que lo comprende y que compite en el circuito infantil de tenis de la FET Categoría INFANTIL (Edades entre los 4 a 8 años).

\*Es recomendable que subas fotos menores a 2MB para su correcto procesamiento. \*No se aceptan archivos PDF, videos o GIF animados. Los GIF animados serán procesados como una sola imagen.

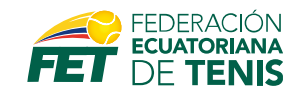

Los siguientes campos a llenar corresponden al jugador, y son obligatorios para conocer al jugador.

| ís de Nacimiento* | Provincia*            |
|-------------------|-----------------------|
| ís de Nacimiento* | Provincia*            |
|                   |                       |
| cuador            | Seleccionar provincia |
| rección*          |                       |
|                   |                       |
| re                | uador •               |

Tipo de Sangre:Campo es obligatorio debes indicar seleccionando las opciones.Teléfono Domicilio:Campo es obligatorio debes indicar tu teléfono.Teléfono Celular:Campo es obligatorio debes indicar tu teléfono.Fecha de Nacimiento:Debes indicar la fecha del nacimiento del jugador.País de Nacimiento:Indicar si es Nacional o Otros si eres extranjero.Provincia:Información solo para ecuatorianos.Cantón:Información solicitada solo para ecuatorianos.Dirección:Información obligatoria para contacto.

Los siguientes campos nos ayudarán a la emisión de tu Factura Electrónica.

| Información para Facturació | bn   |                      |
|-----------------------------|------|----------------------|
| Tipo de identificación*     | RUC* | Nombres y Apellidos* |
| CEDULA                      | •    |                      |
| Correo Electrónico*         |      |                      |

| Tipo de Identificación: | El número de identificación dependiendo si eres ecuatoriano      |
|-------------------------|------------------------------------------------------------------|
|                         | (CI/RUC) o Extranjero (Pasaporte)                                |
| RUC:                    | Para la emisión de la factura ecuatoriana o su identificación de |
|                         | Extranjero.                                                      |
| Nombres y Apellidos:    | Nombre completo del usuario a recibir el comprobante.            |
| Correo Electrónico:     | Campo solicitado para la verificación de su cuenta y al cual se  |
|                         | emitirán los comprobantes electrónicos.                          |

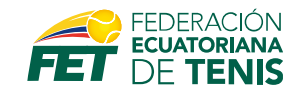

Como parte de la validación del jugador es necesarios que subas los en formatos de PNG y JPG una foto de tu cédula de forma frontal y posterior.

| Documentos de Regi                                                                                           | stro                                                                                                    |  |
|----------------------------------------------------------------------------------------------------|----------------------------------------------------------------------------------------------------|--|
| Recomendamos que el documento<br>- La documentos permitidos son ar<br>- La fotos de frontal y posterior de s | o <mark>sea claro para poder verificar sus datos.</mark><br>chivos .pngjpg<br>su cédula identidad ecuatoriana deberá ser por separado. |  |
| Cédula (Frontal)*                                                                                            | Cédula (Posterior)*                                                                                                    |  |
| Select files                                                                                                 | Select files                                                                                                    |  |

\*Es recomendable que subas fotos menores a 2MB para su correcto procesamiento. \*Es recomendable que solo subas fotos en los formatos PNG o JPG formatos como PDF serán rechazados.

Como paso final es necesario que leas los términos y condiciones y sean aceptados. Con la finalidad de que puedas continuar con el paso final de la afiliación.

D He leído y acepto los Términos y Condiciones para la afiliación.

**REGISTRAR MI AFILIACION** 

He leído y acepto los Términos y Condiciones para la afiliación.

**REGISTRAR MI AFILIACION** 

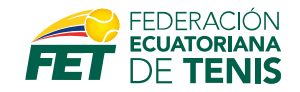

Luego de completar el registro de la afiliación el sistema le enviara un correo para la confirmación de su correo y los datos ingresados.

| = 🎽 Gmail                                                      | Q Buscar en el correo electrónico | 72                                                      | ()<br>()<br>()<br>()                               |       |
|----------------------------------------------------------------|-----------------------------------|---------------------------------------------------------|----------------------------------------------------|-------|
| + Redactar                                                     | □- C :                            |                                                         | 1–1 de 1 🔍 <                                       | >     |
| Recibidos 1                                                    | Principal Social                  | Promociones                                             |                                                    |       |
| <ul><li>★ Destacados</li><li>Ospuestos</li></ul>               | Empieza a usar Gmail              |                                                         |                                                    | ×     |
| <ul><li>Enviados</li><li>Borradores</li></ul>                  | Personalizar tu carpeta Recibidos | Cambiar la Importar<br>imagen de perfil                 | los<br>s y el Obtener Gmail<br>ectrónico           |       |
| <ul> <li>✓ Más</li> <li>Meet</li> <li>Mueva reunión</li> </ul> | 🗌 🚖 AFILIACIONES FET 🛛 DATOS REGI | STRADOS - Su datos para la afiliación fueron recibidos. | Septiembre 10, 2021 Hola Marco avalos, Tus datos 1 | 10:37 |
| Unirte a una reunión  Hangouts                                 |                                   |                                                         |                                                    |       |

El correo indicara la siguiente información.

| Su datos para la<br>afiliación fueron<br>recibidos.                                                                                                    |
|----------------------------------------------------------------------------------------------------|
| eptiembre 10, 2021                                                                                                    |
| lola                                                                                                    |
| us datos de registro fueron recibidos y serán revisados po<br>aderación. En un plazo no mayor a 24horas nos estaremo<br>municando contigo. Si tienes dudas sobre nuestras políti<br>uedes revisar nuestras <u>condiciones</u> . |
| i tienes alguna información que pusiste por error, solo<br>omunicate con nosotros a <u>soporte@fet.org.ec</u> . No es<br>acesaria que baras una doble afiliación ya que el sistema                                              |

Al dar clic se abrirá una ventana que le indicará que su afiliación esta completa.

Bienvenido/a a la Federación Ecuatoriana de Tenis - FET

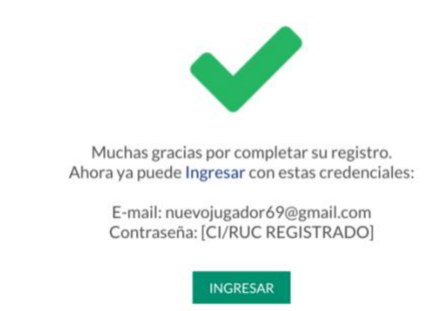